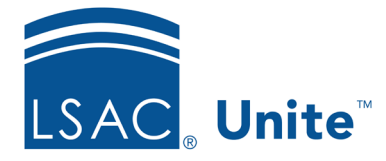

Unite Education Program v10.0 Job Aid: 5602

# See Who Attended an Event

In Unite, there are two ways to see who attended an event. You can look at a person record or you can look at an event record.

# To look at a person record

- 1. Open a browser and log on to Unite.
- 2. On the main menu, click PEOPLE.
- 3. Find and open the person record.

## Note

You can find person records by performing a search, opening a view on the *Search Results* tab, or checking the *Recents* grid. Each person name is a hyperlink to open the record.

- 4. In the *Activities* area, click the *Event* tab.
- 5. In the **Activity** column, locate the event.

## Note

You may need to sort or filter to find the event in the grid.

6. Review the **Attended** column to see who attended.

# Note

A check mark indicates the person attended the event.

7. Click  $\times$  to close the person record.

# To look at an event record

- 1. Open a browser and log on to Unite.
- 2. On the main menu, click EVENTS.

#### Note

Unite opens a new Dynamics window.

- 3. On the navigation pane, click **Events**
- 4. On the *Active events* grid, click the event name to open the event record.
- 5. Click the *Registration and attendance* tab.
- 6. Scroll down and look at the *Event check-ins* section.
- 7. On the command bar, click  $\leftarrow$  to close the event record.
- 8. If prompted to save your changes, click **Discard changes** unless you made updates and want to save your changes.

## **Related resources**

- 5743 Open a Person Record
- 5247 See who is Registered to Attend an Event